## PROGETTAZIONE MISURA 2.A

# 2.A - Percorsi di aggiornamento per l'attestazione di conoscenze e capacità riferite al Repertorio delle qualifiche professionali

Aggiungere un nuovo progetto selezionando, da tipologia di azione, la "CO3" relativa alla misura 2.A.

# Operazione 1 - Nuovo progetto

| Titolo del progetto *                                                                                                    |
|----------------------------------------------------------------------------------------------------|
|                                                                                                    |
| Numero del progetto *                                                                                                    |
|                                                                                                    |
| Tipologia di azione *                                                                                                    |
| Selezionare un valore                                                                                                    |
| 1                                                                                                    |
| DO - Incontro Domanda Otierta - (Ivon Cotsuale)                                                                                 |
| O) Supporto all'autoimpiego                                                                                                    |
| SA - Supporto all'impiego - (Non Corsuale)                                                                                      |
| 2.A Percorsi di aggiornamento per l'attestazione di conoscenze e capacità riferite al Repertorio delle qualifiche professionali |
| C03 - Formazione permanente - (Corsuale)                                                                                        |
| 2.B Percorsi di riqualificazione per la certificazione di competenze riferite al Repertorio delle qualifiche professionali      |
| C10 - Formazione progettata con riferimento al Sistema regionale delle qualifiche - (Corsuale)                                  |

#### Nei "Dati generali", nel menù a tendina "Misura di politica attiva", confermare la misura 2.A

| Dati generali Dati corsuali Moduli Costo standard Orienter Sedi |  |
|-----------------------------------------------------------------|--|
|-----------------------------------------------------------------|--|

## Progetto 10 - Dati generali

| Le seguenti sezioni del progetto 10 sono da completare/correggere:<br>- Dati generali<br>- Dati corsuali<br>- Moduli (inserire almeno un modulo)<br>- Sedi (inserire almeno una sede)                                                                                                    |                                          |  |  |  |  |
|----------------------------------------------------------------------------------------------------|------------------------------------------|--|--|--|--|
| Titolo progetto                                                                                                    | Tipologia di progetto                    |  |  |  |  |
| Progetto 2.A                                                                                                    | C03 - Formazione permanente - (Corsuale) |  |  |  |  |
| Numero del progetto *                                                                                                    |                                          |  |  |  |  |
| 10                                                                                                    |                                          |  |  |  |  |
| Titolo del progetto *                                                                                                    |                                          |  |  |  |  |
| Progetto 2.A                                                                                                    |                                          |  |  |  |  |
| SA referenti del progetto                                                                                                    |                                          |  |  |  |  |
| × 6868 - SIFER                                                                                                    |                                          |  |  |  |  |
| Valore obbligatorio                                                                                                    |                                          |  |  |  |  |
| Codice settore *                                                                                                    |                                          |  |  |  |  |
| 9099 - Varie (Non classificato)                                                                                                    |                                          |  |  |  |  |
| Misura di politica attiva *                                                                                                    |                                          |  |  |  |  |
| Selezionare                                                                                                    |                                          |  |  |  |  |
| Selezionare 2.A Percorsi di aggiornamento per l'attestazione di conoscenze e capacità riferite al Repertorio delle qualifiche professionali 2.C Percorsi di formazione per il rafforzamento delle competenze digitali 2.D Percorsi di formazione per il rafforzamento delle competenze linguistiche 2.E Percorsi di formazione per la sicurezza |                                          |  |  |  |  |
| 🖌 🗧 Iorna all'elenco progetti                                                                                                    |                                          |  |  |  |  |

Nei "Dati corsuali" scegliere il tipo certificazione "SCC SRQ". Il tipo certificazione "SCC SRQ" dovrà essere scelto solo per la Misura 2.A. Invece, in fase di progettazione delle Misure 2.C, 2.D e 2.E. dovrà essere scelto "ALTRO".

| Dati generali Dati corsuali M                                                                                                    | oduli Costo standard Orienter Sedi       |  |  |  |  |
|----------------------------------------------------------------------------------------------------|------------------------------------------|--|--|--|--|
| Progetto 10 - Dati corsuali                                                                                                    |                                          |  |  |  |  |
| Le seguenti sezioni del progetto 10 sono da completare/correggere:<br>- Dati corsuali<br>- Moduli (inserire almeno un modulo)<br>- Sedi (inserire almeno una sede) |                                          |  |  |  |  |
| Titolo progetto                                                                                                    | Tipologia di progetto                    |  |  |  |  |
| Progetto 2.A                                                                                                    | C03 - Formazione permanente - (Corsuale) |  |  |  |  |
| Progetto corsuale rivolto al rilascio di attestazioni/certificazioni previste dal *                                                                                |                                          |  |  |  |  |

SCC SRQ
 Altro
 Salva

Nei "Dati corsuali" in "Tipo attestato" scegliere "Scheda capacità e conoscenze" in quanto trattasi di Misura 2.A e pertanto progetti che in esito permetteranno alle persone di vedere attestate le conoscenze e competenze in una Scheda capacità e conoscenze.

Scegliere, poi, un'area professionale E una qualifica.

Attenzione: tra le aree professionali NON scegliere il valore "NON prevista" in quanto è necessario individuare una specifica area e una specifica qualifica.

Non sarà richiesto di selezionare le relative Unità di competenza della qualifica scelta.

E' possibile progettare per ciascuna area professionale progetti distinti e, pertanto, uno per ciascuna qualifica.

| Dati generali                                                      | Dati corsuali | Moduli | Costo standard | Orienter | Sedi |
|--------------------------------------------------------------------|---------------|--------|----------------|----------|------|
| Progetto 10 - Dati corsuali                                        |               |        |                |          |      |
| Le sequenti sezioni del progetto 10 sono da completare/correggere: |               |        |                |          |      |

| - Dati consulai<br>- Moduli (inserire almeno un modulo)<br>- Sedi (inserire almeno una sede) |                                          |  |  |  |
|----------------------------------------------------------------------------------------------|------------------------------------------|--|--|--|
| Titolo progetto                                                                              | Tipologia di progetto                    |  |  |  |
| Progetto 2.A                                                                                 | C03 - Formazione permanente - (Corsuale) |  |  |  |
| Tipo attestato *                                                                             |                                          |  |  |  |
| Scheda capacità e conoscenze (ai sensi della DGR 739/2013)                                   |                                          |  |  |  |
| Valore obbligatorio                                                                          |                                          |  |  |  |
| Denominazione area professionale *                                                           |                                          |  |  |  |
| Selezionare                                                                                  |                                          |  |  |  |
| Valore obbligatorio                                                                          |                                          |  |  |  |
| Denominazione qualifica *                                                                    |                                          |  |  |  |
| Selezionare                                                                                  |                                          |  |  |  |
| Valora obblinatorio                                                                          |                                          |  |  |  |

Proseguire nella compilazione di tutti i restanti campi "ordinari".